## Pasos para realizar auto-matrícula en el curso "Ingeniería Social: El arte de hackear humanos"

- 1- Ingrese al **aula virtual de Capacitación del Departamento de Recursos Humanos**, siguiendo el siguiente enlace: <u>https://aulavirtual.tse.go.cr/login/index.php</u>.
  - > Utilice un navegador Google Chrome, Mozille Firefox o Microsoft Edge.
  - > Tome en consideración que este sitio es diferente al Aula virtual del IFED.
- 2- Inicie sesión ingresando el nombre de usuario y contraseña.
  - El nombre de usuario es su número de cédula: digite los 9 dígitos sin guiones ni espacios.
  - > La contraseña es la misma que se le asignó para acceder a los cursos de autodesarrollo de competencias y otros cursos virtuales del Área de Capacitación.
    - Considere que, si anteriormente utilizaba usuario de dominio, este fue sustituido por su número de cédula, sin embargo, su contraseña sigue siendo la misma.
  - Si no cuenta con contraseña, si no la recuerda o desea cambiarla, haga clic en ¿Olvidó su contraseña?.
  - Puede solicitar la contraseña buscando por nombre de usuario (número de cédula), o por dirección de email (correo institucional).
  - Recibirá un correo electrónico de restauración, desde la cuenta elearning <<u>elearning@tse.go.cr</u>>, ubíquelo y siga los pasos para generar una contraseña nueva.

| Para reajustar su<br>correo electrónic<br>enviaremos un e | contraseña, envie su nor<br>co. Si podemos encontra<br>mail con instrucciones p | mbre de usuario o su dirección de<br>rlo en la base de datos, le<br>ara poder acceder de nuevo. |
|-----------------------------------------------------------|---------------------------------------------------------------------------------|-------------------------------------------------------------------------------------------------|
| Buscar por                                                | nombre de usu                                                                   | uario                                                                                           |
| Nombre de<br>usuario                                      | 800660492                                                                       | Número de cédula: 9<br>dígitos, sin guiones ni<br>espacios                                      |
| Buscar poi                                                | Buscar<br>dirección emai                                                        |                                                                                                 |
| Dirección de<br>correo                                    | mrosales@tse.go.co                                                              | correo Institucional                                                                            |
|                                                           | Buscar                                                                          |                                                                                                 |

Página **1** de **2** 

3- Una vez ingrese al aula virtual, navegue hacia abajo de la página principal con la barra de desplazamiento, diríjase al título de *Cursos disponibles* y busque el curso **"Ingeniería Social: El arte de hackear humanos**".

| Ingeniería Social: El arte de hackear humanos | mentos y aplicación práctica o  | de la ética |
|-----------------------------------------------|---------------------------------|-------------|
| Event Déning                                  | ería Social: El arte de hackear | humanos     |
| Excel Basico                                  | lásico                          |             |

4- Recibirá un correo electrónico confirmando su matrícula desde la cuenta de elearning <<u>elearning@tse.go.cr</u>>

En caso de inconvenientes técnicos con el aula virtual, puede comunicarse con el personal del Área de Capacitación, extensiones 5678, 5610, 5798, o al correo electrónico <u>capacitaciontse@tse.go.cr</u>